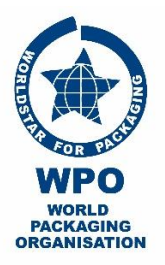

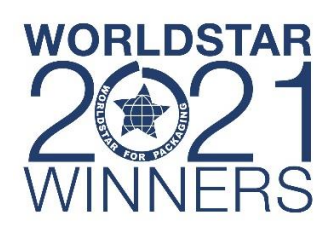

| Event Date                              | Start Time                   | Online Arrival Time            |
|-----------------------------------------|------------------------------|--------------------------------|
| Wednesday, 9 <sup>th</sup> of June 2021 | 12.00 PM NOON<br>(CEST time) | <b>11.45 AM</b><br>(CEST time) |

| Join Zoom Meeting Link    | Meeting ID    | Password |
|---------------------------|---------------|----------|
| <u>Click here to join</u> | 851 2659 3540 | 285699   |

## Dear Participant,

## Before joining the on-line zoom meeting:

- You will need a computer, laptop, iPad, tablet, or smartphone with speaker or headphones.
- Have a Practice Run Before joining us, we recommend familiarising yourself with Zoom by joining a test meeting, and checking your device's microphone, speakers and camera.
- You can do this on your desktop via: http://zoom.us/test
- If you have not downloaded the "Zoom Client for Meetings" application yet, you can download it as follows:
  - For iOS devices (ie. iPhone, iPad)
    - click here to download from the App Store For Android devices (ie. Samsung, tablets) click here to download from Google Play
  - For PCs, your web browser will download automatically when you start or join your first Zoom meeting, and is also available for manual download here.
- You will receive an email with the event details ie. Zoom Meeting ID, Password, Date and Time. Simply create an event or a calendar reminder on your device with the details provided.

## To join the on-line zoom meeting:

- At least 15 minutes prior to the start time, click on the link provided to join using one of your devices.
- Alternatively, you can manually join a meeting by using one of these methods:
  - 1. Launch the Zoom application on your device
  - 2. Tap on Join a Meeting if you want to join without signing in, or
  - 3. **Sign in** to Zoom then tap **Join** (if you already have a Zoom account)
  - 4. Enter the meeting ID number, password and make sure your Fullname is displayed instead of your device name (First Name and Surname)
- To hear others, please join audio by selecting "Call using Internet Audio". . Select connect audio and/or video and tap on Join.
- Upon joining the meeting, you will be placed in a **WAITING ROOM** and the host will admit you . in once the presenter is ready. Once you are admitted into the meeting, your audio will automatically be on mute to eliminate any background noise.
- Start a Meeting Start or join a video meeting on the go Sign Up Sign In
- If you are having trouble hearing the session, you can join via telephone while remaining on the video conference:
  - On your phone, dial one of the teleconferencing numbers +61 2 8015 6011 or +61 3 7018 2005 Australia -
  - Enter the Meeting ID number and password when prompted using your touch-tone (DTMF) keypad.

## **Technical Support**

In the event that your internet connection drops out, simply log back into the session using the login details above. For technical support, please contact LAURINE on +61 414 675 707 or email laurine@aipack.com.au